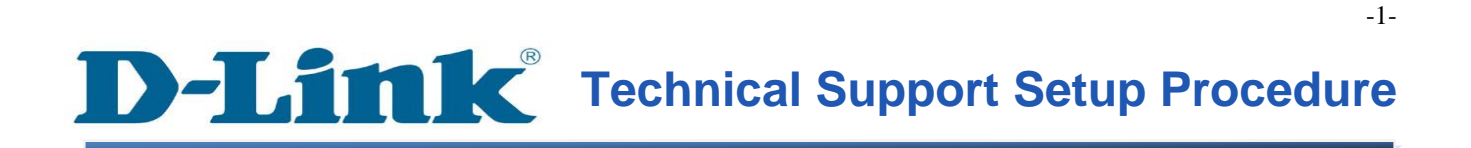

FAQ : Setup Wizard - Setting Up DCS-930L & DCS-932L via Setup Wizard Software

Release date : 29/08/2011

Model Support : DCS-930L/DCS-932L

H/W:A1

S/W:1.00

# **D-Link**<sup>®</sup> Technical Support Setup Procedure

ตัวช่วยในการติดตั้ง (Wizard) – การตั้งค่า DCS-930L & DCS-932L ด้วยโปรแกรม Setup Wizard

ขั้นตอนที่ 1: เรียกใช้งาน Setup ในแผ่น CD ที่มาพร้อมกับอุปกรณ์ DCS-930L/932L กรุณาติคตั้ง SetupWizard.exe บนเครื่องคอมพิวเตอร์ของคุณ หลังจากติดตั้งเรียบร้อยแล้ว ให้ไปที่ Start>Programs>D-Link>D-Link Setup Wizard, กคคลิ๊กเพื่อเรียกใช้งานโปรแกรม

Note : กรุณาตรวจสอบให้แน่ใจว่า คุณได้เชื่อมโยงผ่านกล้องของคุณไปยังพอร์ตแลนของเราเตอร์ ของคุณแล้ว โดยเครื่องคอมพิวเตอร์ของคุณสามารถเชื่อมโยงไปยังเราเตอร์ผ่านสาย (wired)/ไร้ สาย (wireless)

-2-

**ขั้นตอนที่ 2 :** เรียกใช้งานซอฟท์แวร์ โดยหมายเลขไอพีแอดเดรสของกล้องของคุณจะแสดงที่นี่ โดย มีหมายเลข MAC Address ประกอบด้วย ให้ทำการคลิ๊ก Wizard

| D-Link<br>uilding Networks for People |                                  |                                     |                         |  |
|---------------------------------------|----------------------------------|-------------------------------------|-------------------------|--|
| Wizard<br>Search<br>Link<br>About     | MAC Address<br>10.7d.68.04.1e.a9 | Current IP Address<br>192.168.2.100 | Device Name<br>DCS-932L |  |

ขั้นตอนที่ 3 : คุณจะต้องทำการเปลี่ยนบัญชีผู้ใช้งาน (Admin ID) และรหัสผ่าน (password) ในทันที เพื่อทำการป้องกันกล้องของคุณจากผู้ที่ไม่ได้รับอนุญาต โดยค่าที่ตั้งจากโรงงาน บัญชีผู้ใช้งาน (Admin ID) และรหัสผ่าน (password) จะเป็นช่องว่าง (blank) ในการเปลี่ยนบัญชีผู้ใช้งาน (Admin ID) และรหัสผ่าน (password) จะต้องทำการทำเครื่องหมาย Changed และให้ทำการเปลี่ยนบัญชี ผู้ใช้งาน (Admin ID) และรหัสผ่าน (password)ใหม่ แล้วทำการคลิ๊ก Next

| D-Link<br>Euliding Networks for People                     | CAM Network       |            |
|------------------------------------------------------------|-------------------|------------|
| Set up an Admin ID and Password<br>Click Next to continue. | to secure your ca | mera.      |
| Admin ID                                                   | Password          |            |
| Change                                                     | ┌ ┏ Change —      |            |
| New ID                                                     | New Password      |            |
| Reconfirm                                                  | Reconfirm         |            |
|                                                            |                   |            |
|                                                            |                   | G D D Exit |

ขั้นตอนที่ 4 : หมายเลข ไอพีแอคเครสจากโรงงาน จะเป็น DHCP นั่นหมายความว่า กล้องจะรับค่า ไอพีแอคเครสจากเราเตอร์ของคุณ โคยอัตโนมัติ ถ้าคุณต้องการจะเปลี่ยนเป็นการใช้ Static IP คุณ สามารถใส่ค่า IP address , subnet mask , default gateway และ DNS สำหรับกล้องของคุณ การตั้ง ค่าเหล่านี้ต้องสอคคล้องกับระบบเครือข่ายของคุณในการเข้าถึงกล้องของคุณ กรุณาตรวจสอบ ผู้ดูแลระบบของคุณถ้าคุณไม่มั่นใจในการกำหนดค่าต่าง ๆ

| D-Link<br>Building Networks for Propie | Osecu                         | JRICAM Network |           |
|----------------------------------------|-------------------------------|----------------|-----------|
|                                        | Set I                         | P Address      |           |
|                                        | C DHCP                        |                |           |
|                                        | <ul> <li>Static IP</li> </ul> |                |           |
|                                        | IP Address                    | 192.168.2.100  |           |
|                                        | Subnet Mask                   | 255.255.255.0  |           |
|                                        | Default Gateway               | 192.168.2.1    |           |
|                                        | Primary DNS                   | 192.168.2.1    |           |
|                                        | Secondary DNS                 | 0.0.0.0        |           |
|                                        |                               | 3<br>Back      | Next Exit |

## **ขั้นตอนที่ 5:** สำหรับการตั้งค่าเครือข่ายไร้สาย กรุณาตั้งค่าตามด้านถ่าง

Wireless: Enable

Connection Mode: Infrastructure

Network Name (SSID), Wireless Channel, Security Mode, Authentication และ Encryption จะต้อง สอดคล้องกับระบบเครือข่ายของคุณที่ได้ตั้งค่าไว้ในเราเตอร์ของคุณ คลิ๊ก Next.

ถ้าคุณต้องการเชื่อมต่อกล้องของคุณผ่านสายเคเบิ้ล กรุณา disable "Wireless" คลิ๊ก Next

| Netweeks for People | SECURICAM Ne                                      | twork     |
|---------------------|---------------------------------------------------|-----------|
|                     | Wireless Interf                                   | ace       |
| Wireless            | Enable                                            | O Disable |
| Connection mode     | <ul> <li>Infrastructure</li> <li>Adhoc</li> </ul> |           |
| Network Name (SSID) | dlink                                             |           |
| Wireless Channel    | Auto                                              |           |
| Authentication      | Open 🗾                                            |           |
| Encryption          | WEP                                               |           |
| Key                 | 1234567890                                        |           |
|                     |                                                   | 3 2 1     |

**ขั้นตอนที่ 6:** คลิ๊ก Back ในการเปลี่ยนแปลงค่าที่ตั้งไว้ หรือ คลิ๊ก Restart เพื่อทำการบันทึกค่าที่ตั้ง ไว้ ขณะนี้ค่าที่คุณได้ตั้งค่าไว้เสรีจสมบูรณ์

| umin ID                                        | admin                                                                             | Wireless                                                        | Enable                                   |
|------------------------------------------------|-----------------------------------------------------------------------------------|-----------------------------------------------------------------|------------------------------------------|
| assword                                        | ******                                                                            | SSID                                                            | dlink                                    |
| Address                                        | 192.168.2.100                                                                     | Channel                                                         | Auto                                     |
| Jbnet Mask                                     | 255.255.255.0                                                                     | Key                                                             | 1234567890                               |
| efault Gateway                                 | 192.168.2.1                                                                       | ])                                                              |                                          |
| imary DNS                                      | 192.168.2.1                                                                       |                                                                 |                                          |
| econdary DNS                                   | 165.21.83.88                                                                      |                                                                 |                                          |
| Now you<br>'Restart'<br>and rebo<br>the settin | u have configured a<br>to commit the setti<br>pot it. Or, you can c<br>ngs again. | Il settings. Please<br>ngs to the Interne<br>lick button 'Back' | e click button<br>et camera<br>to change |

**ขั้นตอนที่ 7** : คลิ๊กปุ่ม Link เพื่อเปิคโปรแกรมเวบบราวเซอร์และเข้าถึงกล้องของคุณผ่านเวบอิน เตอร์เฟส คุณอาจเข้าถึงเวบอินเตอร์เฟสได้โดยตรงด้วยการเปิดเวบบราวเซอร์เช่น Internet Explorer, Mozilla Firefox หรือ Safari บนช่อง address ของเวบบราวเซอร์ให้พิมพ์ หมายเลขไอพีแอดเดรส ของกล้องที่ต้องการตั้งค่า ดังตัวอย่าง <u>http://192.168.2.100</u> หลังจากนั้นกด Enter บนกีย์บอร์ดของ คุณ

กรุณาใส่บัญชีผู้ใช้งาน (username) และรหัสผ่าน (password) ที่คุณได้ตั้งค่าเพื่อล็อคอินไปยังกล้อง ของคุณ

| D-Link<br>Ruilding Networks for People    | Ading Networks for People        |                                     |                      |  |  |
|-------------------------------------------|----------------------------------|-------------------------------------|----------------------|--|--|
| Wizard<br>Search<br>Link<br>About<br>Exit | MAC Address<br>f0.7d.68.04.1e.a9 | Current IP Address<br>192.168.2.100 | Device Name DCS-932L |  |  |

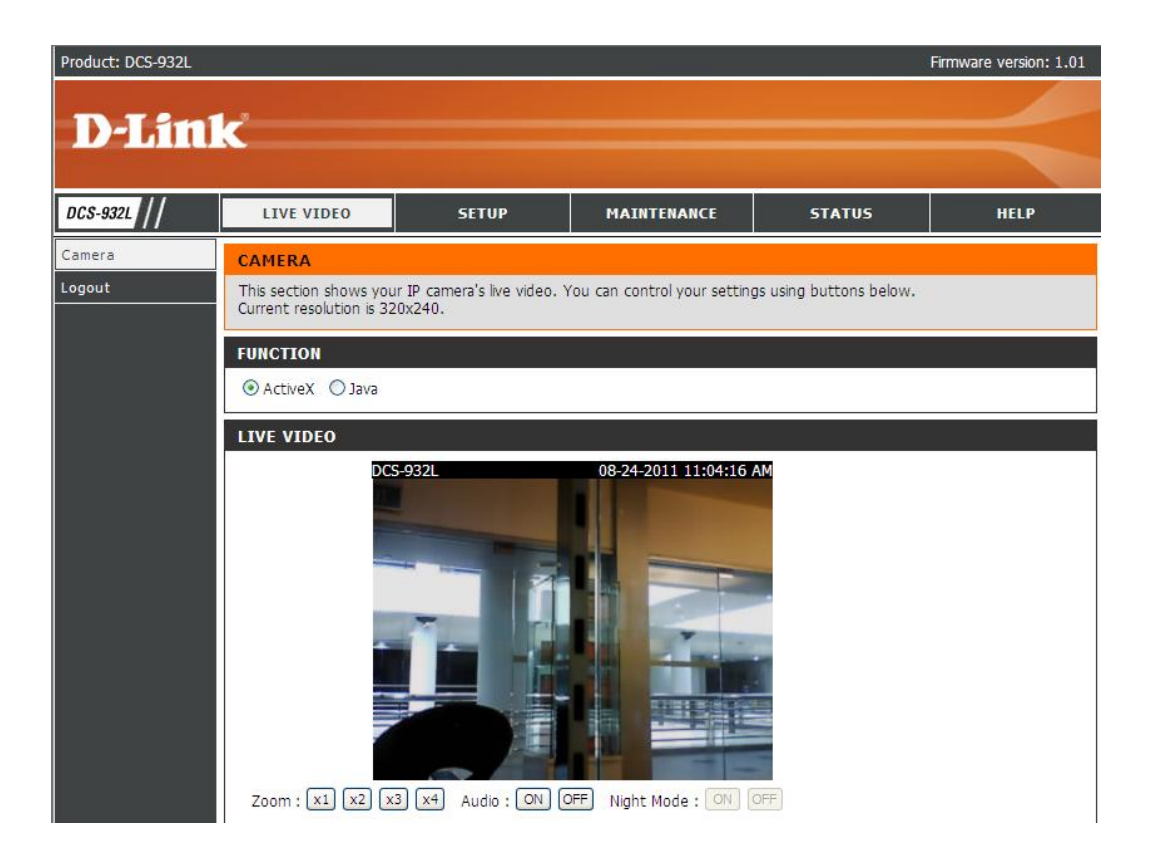

-9-

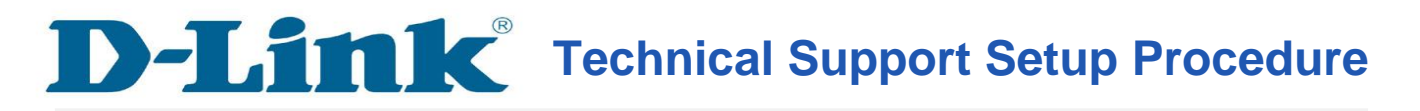

#### Setup Wizard - Setting Up DCS-930L & DCS-932L WITH Setup Wizard Software

**Step 1:** Run the CD Set-Up that came with the DCS-930L/DCS-932L. Please install the **Setup Wizard.exe** on your computer. After successful installation, go to **Start>Programs>D-Link>D-Link Setup Wizard**, click to run the software.

Note: Please ensure you have connected your ip camera to the LAN port of your router. Your PC is connected to the router via wired/wireless.

**Step 2:** Run the software. Your camera's IP Address will be displayed here along with its corresponding MAC address. Click **Wizard**.

| D-Link<br>Autoring Networks for Propile |                   |                    |             |
|-----------------------------------------|-------------------|--------------------|-------------|
|                                         |                   |                    |             |
|                                         | MAC Address       | Current IP Address | Device Name |
| Wizard<br>Search<br>Link                | f0.7d.68.04.1e.a9 | 192.168.2.100      | DCS-932L    |
| About                                   | -                 |                    |             |
| Exit                                    |                   |                    |             |

-10-

**Step 3:** You must change the Admin ID and password immediately to protect your camera against unauthorized access. By default, the **Admin ID** and **Password** column are blank. To change the Admin ID and password, check both **Change** Boxes and enter a new ID and password. Click **Next**.

| D-Link<br>Iding Retworks for Propile                     | RICAM Network       |                |
|----------------------------------------------------------|---------------------|----------------|
| Set up an Admin ID and Passwo<br>Click Next to continue. | rd to secure your c | amera.         |
| Admin ID                                                 | Password            |                |
| 🔽 Change ————————————————————————————————————            | Change -            |                |
| New ID                                                   | New Password        |                |
| Reconfirm                                                | Reconfirm           |                |
| <u>19</u><br>27                                          |                     |                |
|                                                          |                     |                |
|                                                          |                     | Back Next Exit |

**Step 4:** The default ip setting is **DHCP**, which means it will obtain the ip address assigned by your router automatically. If you want to use **Static IP**, please enter the **IP address**, **subnet mask**, **default gateway** and **DNS** settings for your camera. These settings must correspond with your network settings for you to access the camera. Please check with your network administrator if you are not sure of what these settings should be.

| D-Link<br>Building Networks for People | () SEC                        | CURICAM Network     |
|----------------------------------------|-------------------------------|---------------------|
|                                        | Set                           | IP Address          |
|                                        | C DHCP                        |                     |
|                                        | <ul> <li>Static IP</li> </ul> |                     |
|                                        | IP Address                    | 192.168.2.100       |
|                                        | Subnet Mask                   | 255.255.255.0       |
|                                        | Default Gateway               | 192.168.2.1         |
|                                        | Primary DNS                   | 192.168.2.1         |
|                                        | Secondary DNS                 | 0.0.0.0             |
|                                        |                               | G<br>Back Next Exit |

**Step 5:** For wireless connection setup, please configure the following:

#### Wireless: Enable

Connection Mode: Infrastructure

The Network Name (SSID), Wireless Channel, Security Mode, Authentication and Encryption must correspond with the wireless network settings on your router. Click Next.

If you want to connect your camera via a network cable, please disable "Wireless". Click Next.

| D-Littk<br>Géng Netwerks for People | SECURICAM Network                                 |
|-------------------------------------|---------------------------------------------------|
|                                     | Wireless Interface                                |
| Wireless                            | 🖲 Enable 📀 Disable                                |
| Connection mode                     | <ul> <li>Infrastructure</li> <li>Adhoc</li> </ul> |
| Network Name (SSID)                 | dlink                                             |
| Wireless Channel                    | Auto                                              |
| Authentication                      | Open                                              |
| Encryption                          | WEP                                               |
| Key                                 | 1234567890                                        |
|                                     | G<br>Back Next Exit                               |

**Step 6:** Click **Back** to modify your settings. Otherwise, click **Restart** to save your settings. Your setup is now completed!

| admin         | Wireless                                                                             | Enable                                                                                                    |
|---------------|--------------------------------------------------------------------------------------|----------------------------------------------------------------------------------------------------|
| *****         | SSID                                                                                 | dlink                                                                                                    |
| 192.168.2.100 | Channel                                                                              | Auto                                                                                                    |
| 255.255.255.0 | Key                                                                                  | 1234567890                                                                                                    |
| 192.168.2.1   |                                                                                      |                                                                                                    |
| 192.168.2.1   |                                                                                      |                                                                                                    |
| 165.21.83.88  |                                                                                      |                                                                                                    |
|               | admin  *******  192.168.2.100  255.255.255.0  192.168.2.1  192.168.2.1  165.21.83.88 | admin       Wireless         ******       SSID         192.168.2.100       Channel         255.255.255.0       Key         192.168.2.1       192.168.2.1         192.168.2.1       192.168.2.1         165.21.83.88       Vireless |

**Step 7:** Click **Link** button to launch the web browser and access to the WEB Interface of your camera.

You may access the WEB Interface directly by opening a web browser such as Internet Explorer, Mozilla Firefox or Safari. On the address bar, type in the IP Address of the camera that you have configured just now, in this example http://192.168.2.100, press **Enter** key on your keyboard.

Please enter the username and password that you have configured just now to login your camera.

| D-Link<br>Building Networks for People    | e secu                           | IRICAM Network                      |                         |
|-------------------------------------------|----------------------------------|-------------------------------------|-------------------------|
| Wizard<br>Search<br>Link<br>About<br>Exit | MAC Address<br>f0.7d.68.04.1e.a9 | Current IP Address<br>192.168.2.100 | Device Name<br>DCS-932L |

| Product: DCS-932L |                                                                                                    |            |             |        | Firmware version: 1.01 |  |
|-------------------|----------------------------------------------------------------------------------------------------|------------|-------------|--------|------------------------|--|
| D-Lini            | K                                                                                                    |            |             |        | $\prec$                |  |
| DCS-932L          | LIVE VIDEO                                                                                                    | SETUP      | MAINTENANCE | STATUS | HELP                   |  |
| Camera            | CAMERA                                                                                                    |            |             |        |                        |  |
| Logout            | This section shows your IP camera's live video. You can control your settings using buttons below. Current resolution is 320x240.                                                                                                    |            |             |        |                        |  |
|                   | FUNCTION                                                                                                    |            |             |        |                        |  |
|                   | ActiveX                                                                                                    |            |             |        |                        |  |
|                   | LIVE VIDEO                                                                                                    | LIVE VIDEO |             |        |                        |  |
|                   | DCS-932L         08-24-2011 11:04:16 AM           Image: Comparison of the state of the state of the st |            |             |        |                        |  |

## ฝ่ายสนับสนุนทางด้านเทคนิค

Call Center หมายเลขโทรศัพท์ 02-6617997 ภาษาไทย : จันทร์ ถึง ศุกร์ เวลา 9.00 น. – 18.00 น. Thai : Mon – Fri : Time 9.00 – 18.00. ภาษาอังกฤษ : เสาร์ , อาทิตย์ , วันหยุดนขัตฤกษ์ และ วันธรรมดา หลัง 18.00 น. English : Sat – Sun , Public Holiday and after 18.00 weekday. Website : <u>www.dlink.co.th</u> email: <u>support@dlink.com.sg</u> Facebook : http://www.facebook.com/DLinkThailandFans

### **Nationwide D-Link Service Centres**

| Chiang Mai Branch<br>2/1 Moo 3, Chiang Mai-Lampang Road<br>Tumbon Chang Pueak, Amphoe Mueang Chiang Mai<br>Changwat Chiang Mai 50300,<br>Thailand<br>Tel : +66 (0) 5340-9482-6<br>Fax : +66 (0) 5340-9482-6<br>Fax : +66 (0) 5340-9486<br>Operating hours:<br>Mondays till Friday<br>9am to 6pm | Phitsanulok Branch<br>117/7 Praongdam Road<br>Tumbon Nai Mueang,<br>Amphoe Mueang Phitsanulok<br>Changwat Phitsanulok 65000, Thailand<br>Tel : +66 (0) 5521-2323-5<br>Fax : +66 (0) 5521-2326<br>Operating hours:<br>Mondays till Friday<br>9am to 6pm |                                                                                                    |
|----------------------------------------------------------------------------------------------------|----------------------------------------------------------------------------------------------------|----------------------------------------------------------------------------------------------------|
| Charn Issara Tower II<br>3rd Floor, Charn Issara Tower II<br>2922/138 New Perchburi Road<br>Khwang Bangkapi, Khet Huay-Kwang,<br>Bangkok 10320, Thailand                                                                                                    | Pantip Plaza Branch<br>4th Fl. Pantip Plaza 604/3 Petchburi Road Room<br>439-440<br>Kwang Thanon Petchburi, Khet Ratchathewi<br>Bangkok 10400, Thailand<br>Tel : +66 (0) 2656 6037<br>Tel : +66 (0) 2656 6054                                          | Rayong Branch<br>217/24 Sukhumvit Road<br>Tumbon Noen Phra,<br>Amphoe Mueang Rayong<br>Changwat Rayong 21000, Thailand<br>Tel : +66 (0) 3880-0631-3 |
| Tel : +66 (0) 2308-2040<br>Fax : +66 (0) 2308-2024<br>Call Center : +66 (0) 2716-6669<br>Operating hours:<br>Mondays till Friday<br>9am to 6pm                                                                                                    | Fax : +66 (0) 2656 6042<br>Operating hours:<br>Mondays till Sunday<br>10am to 7pm                                                                                                    | Pax: 1-66 (0) 3880-0634<br>Operating hours:<br>Mondays till Sunday<br>9am to 6pm                                                                    |
|                                                                                                    |                                                                                                    |                                                                                                    |
| Surat Thani Branch<br>412/8 Talat Mai Road<br>Tumbon Talat,<br>Amphoe Mueang Surat Thani<br>Changwat Surat Thani 84000, Thailand                                                                                                    | Phuket Branch<br>156/3 Phang Nga Road<br>Tumbon Taratyai,<br>Amphoe Mueang Phuket<br>Changwat Phuket 83000, Thailand                                                                                                    | Hat Yai Branch<br>48/106 Phadungpakdee Road<br>Tumbon Hatyai, Amphoe Hatyai<br>Changwat Songkhla 90110, Thailan<br>Tel : ±66 (0),7435-4559-61       |
| Tel : +66 (0) 7721-7907-10<br>Fax : +66 (0) 7721-7910<br>Operating hours:<br>Mondays till Friday<br>9am to 6pm                                                                                                    | Tel : +66 (0) 7623-2906-9<br>Fax : +66 (0) 7623-2909<br>Operating hours:<br>Mondays till Friday<br>9am to 6pm                                                                                                    | Fax : +66 (0) 7435-43561<br>Operating hours:<br>Mondays till Friday<br>9am to 6pm                                                                   |